**CANNOCK CHASE HIGH SCHOOL** 

A C H I E V E M E N T F O R A L L

# Parents' Guide to Booking an Appointment

Link: <u>https://cannockchase.parentseveningsystem.co.uk/</u> Or via the school website: News & Events: Calendar: Upcoming Events

## Step 1: Login

Please fill out all the details on the page. A confirmation of your appointments will be emailed to you and we may use the phone number to contact you.

Please use your child's "preferred" forename that matches our records (no abbreviations). Date of birth – eg: 26/11/2005

Click Continue

# Step 2: Select Parents' Evening

Click the green tick to select the parents' evening you want to make appointments for.

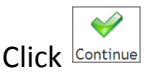

At this stage you will also see the options for the talks.

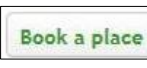

To book the Talks, click the book a place button next to the topic and time of your choice.

| Welcome to<br>via a link fr | the Green Abbey<br>om the email con | y parents' eveni<br>Ifirmation - plea | ng booking syster<br>ase ensure your e | <ul> <li>n. Appointments can be amend<br/>mail address is correct.</li> </ul> |
|-----------------------------|-------------------------------------|---------------------------------------|----------------------------------------|-------------------------------------------------------------------------------|
| Your De                     | etails                              |                                       |                                        |                                                                               |
| Title                       | First Name                          |                                       | Surname                                |                                                                               |
| Mr 💌                        | John                                |                                       | Smith                                  |                                                                               |
| Email Add                   | ress                                |                                       | Confirm Emai                           | il Address                                                                    |
| john.smith@gmail.com        |                                     |                                       | john.smith@gmail.com                   |                                                                               |
| Child's<br>First Name       | Details<br>•                        | Surname                               |                                        | DoB dd/mm/yyyy                                                                |
|                             | Sarah                               |                                       |                                        | 26/11/2005                                                                    |
| Sarah                       |                                     |                                       |                                        |                                                                               |

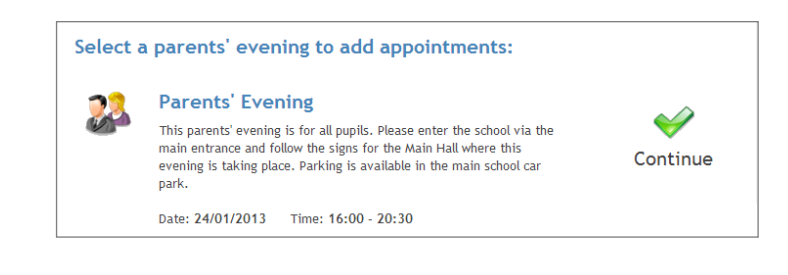

| Name                           | When             |              |
|--------------------------------|------------------|--------------|
| CHS 6th Form (6th Form Centre) | 04/10/2016 16:15 | Book a place |
| areers Beyond 16 (G12)         | 04/10/2016 16:15 | Book a place |
| areers Beyond 16 (G12)         | 04/10/2016 16:30 | Book a place |
| CHS 6th Form (6th Form Centre) | 04/10/2016 16:30 | Book a place |
| ow To Get The Grades (G12)     | 04/10/2016 17:00 | Book a place |
| ew GCSEs 9-1 (6th Form Centre) | 04/10/2016 17:00 | Book a place |
| ew GCSEs 9-1 (6th Form Centre) | 04/10/2016 17:15 | Book a place |
| w To Get The Grades (G12)      | 04/10/2016 17:15 | Book a place |

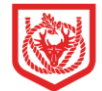

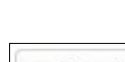

#### Step 3: Choose Teachers

Your child's teachers will appear. Ensure the teachers you wish to see are selected in green. If you do not wish to see a teacher, click on their name to de-select them.

Click on Continue to Book Appointments to proceed.

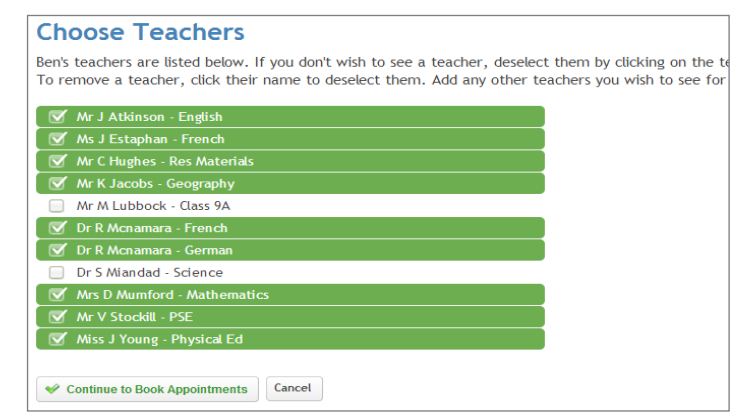

#### **Step 4: Book Appointments**

Click 'Book' to make your appointment with the teacher for the time you wish. Repeat this for all the teachers you wish to see. If you book appointments with ALL the available teachers for your child see Step 5 below.

However, if you do not wish to book appointments with some teachers click on dickhere in the yellow box at the top of the page to send the confirmation email of the appointments you have made so far.

#### Step 5: Finished

After you have finished booking all your appointments, you will automatically be sent a confirmation e-mail.

Please print this out and bring with you to the parents' evening. To send the school feedback about this system, click on "Send Feedback".

### **Viewing/Editing/Printing Appointments**

You can also view and print your appointments online by clicking the "Appointments" tab. Please bring a print out of your appointment times to the parents' evening.

You can change your appointments by clicking on "Add/Edit/Delete Appointments". There is a link at the bottom of the confirmation email which logs you back into the system.

| Finished Adding Appointments?<br>You've still got 2 appointments to make. However if you're finished, please <u>click here</u> to sav |                                |                           |                                 |                              |  |  |  |  |
|----------------------------------------------------------------------------------------------------|--------------------------------|---------------------------|---------------------------------|------------------------------|--|--|--|--|
|                                                                                                    | Mr J Atkinson<br>English<br>E5 | Mr A Gray<br>French<br>L2 | Mr A Pinkney<br>Geography<br>H5 | Mr K Jacobs<br>History<br>H6 |  |  |  |  |
|                                                                                                    | No Appointment                 | No Appointment            | No Appointment                  | No Appointment               |  |  |  |  |
| 16:00                                                                                                    | <u>Book</u>                    | <u>Book</u>               | <u>Book</u>                     | <u>Book</u>                  |  |  |  |  |
| 16:05                                                                                                    | <u>Book</u>                    | Book                      | <u>Book</u>                     | <u>Book</u>                  |  |  |  |  |
| 14.10                                                                                                    | Book                           | Book                      | Book                            | Book                         |  |  |  |  |

#### All Finished!

Your appointments have been saved and an email has been sent confirming your appointments.

To change an appointment click on the red cross beside your child's name for the relevant teacher. Be sure What's Next?

View/Print Appointments Send Feedback Logout

| Home Appointments    |       |                                 |                                                         |  |
|----------------------|-------|---------------------------------|---------------------------------------------------------|--|
| 💰 Print Appointments |       | Your Appointments               |                                                         |  |
| Select Evening       | 16:00 |                                 |                                                         |  |
| Parents' Evening     | 16:10 |                                 | Parents' Evenir                                         |  |
| 24/01/2013           | 16:15 |                                 | This parents' evening is                                |  |
|                      | 16:20 | Mr A Pinkney - Geography (H5)   | the school via the main (                               |  |
|                      | 16:25 |                                 | for the Main Hall where I<br>Darking is available in th |  |
|                      | 16:30 | Mr J Atkinson - English (E5)    | Parking is available in u                               |  |
|                      | 16:35 |                                 | Date: 24/01/2013 T                                      |  |
|                      | 16:40 | Mr A Gray - French (L2)         |                                                         |  |
|                      | 16:45 |                                 |                                                         |  |
|                      | 16:50 | Mr K Jacobs - History (H6)      |                                                         |  |
|                      | 16:55 |                                 |                                                         |  |
|                      | 17:00 | Mrs L Vernon - Mathematics (M4) | / Add/Edit/Delete                                       |  |